## CAREYN 'DO-IT-YOURSELF' COMMUNICATIE

**OP DE HOOGTE BLIJVEN** 

# Informatie van de Rijksoverheid

Op de hoogte blijven van het laatste nieuws van de Rijksoverheid? Dan is het handig om je te abonneren op de nieuwsbrieven, op nieuwsalerts of op rssfeeds.

#### Nieuwsbrieven

Via https://abonneren.rijksoverheid.nl kun je je abonneren op de nieuwsbrieven van de Rijksoverheid. Je kunt bijvoorbeeld selecteren of je alleen nieuwsbrieven van het Ministerie van VWS wilt krijgen. Daarbinnen kun je dan vaak ook nog een thema kiezen.

## Beter en sneller... mailnotificaties

Meld je aan voor 'Documenten via e-mail' of 'Nieuws via e-mail'. Ga naar de pagina onderwerpen (www.rijksoverheid.nl/onderwerpen) en kies het thema waarvan je op de hoogte gehouden wilt worden. Zo kun je kiezen voor 'Verpleeghuizen en zorginstellingen' of 'Zorg en ondersteuning thuis', maar bijvoorbeeld ook voor 'Privacy en persoonsgegevens'. Je kunt kiezen uit een mail direct bij publicatie, een dagelijkse of een wekelijkse samenvatting. Zo krijg je relevante documenten of berichten altijd in je mailbox.

### Nog handiger... rss-feeds

De mailnotificaties kun je ook als rss-feed binnenhalen. Dat heeft als voordeel dat je de berichten niet in je 'Postvak In' krijgt. Die worden namelijk in een aparte map in Outlook geplaatst.

#### Hoe werkt het?

- Ga naar de pagina onderwerpen (www.rijksoverheid.nl/onderwerpen)
- Kies het thema waarvan je op de hoogte gehouden wilt worden (bijvoorbeeld 'Verpleeghuizen en zorginstellingen')
- Scroll naar beneden naar het kopje 'Op de hoogte blijven'
- Ga met de muis op 'Documenten via RSS' (of 'Nieuwsberichten via RSS') staan en klik met de rechtermuisknop (dus niet met links klikken; dan kom je op een onleesbare xml-pagina)
- Kies vervolgens met je linkermuisknop voor 'linkadres kopiëren'
- Ga naar Outlook
- In je postbus vind je een mapje RSS-abonnementen
- Ga met de muis op 'RSS-abonnementen' staan en klik met de rechtermuisknop
- Kies vervolgens met je linkermuisknop voor 'Nieuwe RSS-feed toevoegen'
- Ga in het invoegveld staan en klik op Ctrl-V (de plakfunctie). Je plakt nu de eerder gekopieerde rss-url in het veld
- Klik op toevoegen en bij de veiligheidsmelding op 'ja'
- De map wordt nu gevuld met de al bestaande rss-feeds; als je het vervelend vindt dat alles nog op 'ongelezen' (en dus vet) staat, kies dan bovenin voor 'Map' en vervolgens 'Alles markeren als gelezen'.

#### Goed om te weten:

- De feeds bevatten links naar de betreffende pagina op de site van de rijksoverheid. Zo'n feed zal dus weinig mapruimte gebruiken.
- Door een map te verwijderen stop je de abonnering op de berichten

Deze 'Do-it-Yourself-handleiding wordt aangeboden door Careyn Communicatie. Nog vragen? Neem gerust contact op met onze online specialist: 030-2588263 of j.oudshoorn@careyn.nl

April 2018